## Come trasmettere un SEGUITO DI INDAGINE

1) Accedere al Portale NdR e selezionare l'opzione "Ann. Preliminare Ord."

| Ann. Preliminare Uig<br>Ann. Preliminare Oid<br>Ann. Preliminare Oid<br>Orgenee Indegate<br>Data data Netocoltazione<br>Data data Netocoltazione<br>Netocoltazione<br>Netocoltazione<br>Netocolt                                                                                 | HOME   |                  |                            | · Advantanti - construction |   |                           |      |   | No Contraction Contraction |
|----------------------------------------------------------------------------------------------------|--------|------------------|----------------------------|-----------------------------|---|---------------------------|------|---|----------------------------|
| Ann. Preliminare Urg.       Numero Nell       Cognome Indugato       Numero Nell       Poor         Ann. Preliminare Ord.       Dalla data ferotocollazione       E       Alla data ferotocollazione       E         Dognoment: Boic Pers. Oft.       E       Dognoment: Boic Pers. Oft.       Nome Nella       Nome Nella         Stato       Image: Comparity of the State State Sta                                                                                                    |        |                  | Annotazione Prelim         | iinare ordinaria            |   |                           |      |   |                            |
| Ann. Preliminare Urg.     Ann. Preliminare Org.     Dalia data leorzione     Dalia data leorzione     Dalia data leorzione     Dalia data leorzione     Dalia data leorzione     Dalia data leorzione     Dalia data leorzione     Dalia data leorzione     Dalia data leorzione     Dalia data leorzione     Dalia data leorzione     Dalia data leorzione     Dalia data leorzione     Dalia data leorzione     Diano     Dalia data leorzione     Diano     Diano     Diano     Diano     Diano     Diano     Diano     Diano     Diano     Diano     Diano     Diano     Diano     Diano     Diano     Diano     Diano     Diano     Diano     Diano     Diano     Diano     Diano     Diano     Diano     Diano     Diano     Diano     Diano </td <td></td> <td></td> <td>Numero NdR</td> <td></td> <td></td> <td>Anno NdR</td> <td>2020</td> <td></td> <td></td>                                                                                                    |        |                  | Numero NdR                 |                             |   | Anno NdR                  | 2020 |   |                            |
| Am. Preliminare Urg.<br>Ann. Preliminare Ord.<br>Objective Root. Prov. Off.<br>Stato<br>Destinacione<br>Num. fotto<br>Destinacione<br>Num. fotto<br>Destinacione<br>Destinacione<br>Destinacione |        |                  | Cognome Indagato           |                             |   | Nome Indagato             | 1    |   |                            |
| Ann. Pretiminar Ord.     Dalla data listicione     Image: Construction of the construction of the construction                                                                                                    | Ann. I | Preliminare Urg. | Dalla data Protocollazione |                             |   | Alla data Protocollazione |      | 4 |                            |
| DegnandR. Soc. Pars. Off.     Nome Persona Offeat       Statio     Image: Statio Static Static Stat                                                                                                    | Ann.   | Preliminare Ord. | Dalla data lecrizione      |                             |   | Alla data lecrizione      |      |   |                            |
| Stato    Stato    Stato                                                                                                    |        |                  | Cognome/R. Soc. Pers. Off. |                             |   | Nome Persona Offesa       |      |   |                            |
| Destinacione I                                                                                                    |        |                  | Stato                      | ×                           |   | Specializzazione NdR      |      | v |                            |
|                                                                                                    |        |                  | Destinazione               |                             | V |                           |      |   |                            |
|                                                                                                    |        |                  | Num. lotto                 |                             |   |                           |      |   |                            |
|                                                                                                    |        |                  |                            |                             |   |                           |      |   |                            |

2) Premere sul tasto "nuova ann. prel." e accedere alla schermata di inserimento: selezionare l'opzione "Informativa" dalla voce "Tipo NdR".

| S.I.C.P. Sistema Informativo della Cognizione Penale - Modulo NdR - Ver. 41.0.0 del 28/07/2020 | VINISTERO della <b>Giustizia</b> |                                          | i |
|------------------------------------------------------------------------------------------------|----------------------------------|------------------------------------------|---|
| M HOME                                                                                         |                                  | LOGOUT                                   | 3 |
| Ann. Preliminare Urg.<br>Ann. Preliminare Ord.                                                 |                                  | ν το το το το το το το το το το το το το |   |

3) Selezionare l'opzione "Seguito di notizia". Si aprirà automaticamente una nuova finestra "Selezione NDR principale": chiuderla mediante il tasto X.

| 11. S. S. S. S. S. S. S. S. S. S. S. S. S.     | Cannotazione Prelin<br>Tipo NdR INFORMATIVA                                                                                                    | ninare ordinaria                    |                                                                                                    |                   |
|------------------------------------------------|----------------------------------------------------------------------------------------------------|-------------------------------------|----------------------------------------------------------------------------------------------------|-------------------|
| Ann. Preliminare Urg.<br>Ann. Preliminare Ord. | Dati Noticia Tipo Specializzazione NdR Num, bito Comune Fonte Fonte Sele Fonte Informative Utfreiore spea. Data data P Titolario Data data P Titolario Data data P Titolario Data Persons Offee Num. Iotto Cognome | Netizia di Reato Seguito di Notizia | Ndr pencipiele cstRindPincipiel - Internet Explorer  Anno Ndft  Nome Indiageto  Alta data Isonorizone  Nome Pencina Offerer | Persona giurídica |
|                                                | Sesso richt                                                                                                    | Ca reset                            |                                                                                                    |                   |

4) Compilare esclusivamente i dati essenziali della scheda "Dati Notizia", vale a dire: "Data Atto", "Protocollo Fonte" e "Titolario". Indicare come oggetto il numero di procedimento cui l'annotazione fa seguito. Procedere premendo il tasto "Salva" in fondo alla schermata.

| Ann. Preliminare Ord. Ann. Preliminare Ord. Ann. Preliminare Ord. Ann. Preliminare Ord. Ann. Preliminare Ord. Ann. Victore Nidit Ann. Preliminare Ord. Ann. Victore Nidit Ann. Victore Nidit Ann. Victore N                                                                                                    | ρ<br>-   |
|----------------------------------------------------------------------------------------------------|----------|
| Ann. Preliminare Ut.<br>Ann. Preliminare Ord<br>Ann. Preliminare Ord<br>Ann. Prel | P        |
| Am. Preliminare Ul<br>Am. Preliminare Ul<br>Am. Preliminare Ul<br>Am. Preliminare Ord<br>Num. bito<br>Commune Fortile<br>PORDENONE<br>Forte Informative<br>NUCLEO P.G.                                                                                                    | P        |
| Ann. Preliminare Ord. Specializzations NdR  Num. bito Domune Fonte PORDENONE Data Atto S0.099/2020 Data Moto Data Protocolitazione Data Moto Data Protocolitazione Data Protocolitazione Data Protocol                                                                                                    |          |
| Num. klob<br>Omune Forte<br>PortDENONE<br>Ontin Alto<br>Data Protocollaziona<br>Data Protocollaziona<br>Com                                                                                                    |          |
| Comune Fonte PORDENONE Data Atto 3009.0220 10 Ora : Data Atto 3009.0220 10 Ora : Data Atto 3009.0220 10 Ora : Data Protocollazione 10 Ora : 10 Ora : 10 Ora                                                                                                    |          |
| Vucleo P.G. Deta Protocollazione                                                                                                    |          |
|                                                                                                    |          |
| Ufficio SEZIONE P.G. C/O PRETURA Protocollo Fonte                                                                                                    |          |
| Ulteriore apec. Protocollo SDI                                                                                                    |          |
| Itolario INFORMATIVA DI REATO V                                                                                                    |          |
| Oggetto 2888/2020-21 FAION                                                                                                    |          |
| 🕼 Dati Persona Offesa Persona Giuda De Persona física 💿 Persona giu                                                                                                    | ridica 🔿 |
| Cognome Data Nascita                                                                                                    |          |
| Comune Nasolta V Città Est. Naso. Stato Naso. V                                                                                                    |          |
| Sesso Maschio Femmina                                                                                                    |          |
| 🛱 Dati del Denunciante                                                                                                    |          |
| Coopone Nome Data Nesota                                                                                                    |          |
|                                                                                                    |          |

5) A questo punto all'annotazione preliminare, salvata in bozza, sarà assegnato un nuovo numero di portale. Appuntarlo sul documento cartaceo.

| S.I.C.P.                                                                                                    | Sistema Informativo de                                                                                                    | ila Cognizione Penale - Modulo NdR - Ver. 4.1.0.0 del 28/07/2020                                                                         | MINISTERO della Giustizia |
|----------------------------------------------------------------------------------------------------|----------------------------------------------------------------------------------------------------|----------------------------------------------------------------------------------------------------|---------------------------|
| <ul> <li>MOME</li> <li>Selezione Ann. Prel.</li> <li>Ann. Preliminare ●</li> <li>N.d.R.</li> <li>Indagati/Imputati</li> <li>Q.G.F.</li> <li>Q. Resp. Ammin.</li> <li>Illecti Ammin.</li> <li>Illecti Ammin.</li> <li>Opeti/Cose seq.</li> <li>P.Olf//Denuco.</li> <li>P.di. Angadici</li> <li>P.arti Civili</li> </ul> | Bisterna Informativo de<br>Carl Annot<br>Indegeto/Imputeto<br>Data Protocollazione<br>Tipo<br>Stato<br>*<br>Tipo Attivita'<br>*<br>Note<br>*<br>Num. lotto<br>* | la Cognizione Penale - Modulo NdR - Ver. 4.11.0.0 del 28/07/2020 azione Preliminare ordinaria 30099200 NOTIZIA DI REATO SAUVATA IN BOZZA | P2c20/01367555 (Attive)   |
| dio: SEZONE P.G. OO PRETURA<br>fer: NUCLE P.G.                                                                                                    | sblocca                                                                                                    | salva invia alla Procura                                                                                                    | Sin Sin                   |

6) Dal menu di sinistra recuperare la voce NdR e aprire il documento.

| -                             | S.I.C.P.                                             | Sister       | na Informati      | vo della <b>C</b> ognizione | e Penale - Modulo NdR -              | Ver. 4.1.0.0 del 28/07/ | 2020      |           |                    | 1                      | MINISTERO della Giu      | stizia    |                     |
|-------------------------------|------------------------------------------------------|--------------|-------------------|-----------------------------|--------------------------------------|-------------------------|-----------|-----------|--------------------|------------------------|--------------------------|-----------|---------------------|
| M HOME                        |                                                      | Anne<br>Rest | otazione Di<br>Io | P2020/01367555              | Data Iscrizione 30/09<br>Annotazione | /2020                   |           |           |                    |                        |                          |           | Logout              |
| 🔎 Selezio                     | ne Ann. Prel.                                        |              | No.               | tizie di Rea                | ato                                  |                         |           |           |                    | 0                      | P2020/013675<br>(Attivo) | 55 Կ sblo | cca fascicolo       |
| 🖾 Ann. Pr                     | eliminare 🥥                                          |              | Progr.            | 📕 Ndr principale            | <b>I</b> .                           | Oggetto                 | 84        | Data Atto | τιρο Νοτιζιά       | Eļ                     | FonteInf./Ufficio        | 8         | Protocollo<br>Fonte |
| Indag                         | oputati                                              | • 🖻          | 1                 |                             | 2888/2020-21 FAION                   |                         | 30/09/202 | 0 00:00   | Seguito di Notizia | NUCLEO P.G.<br>PRETURA | - SEZIONE P.G. C/O       | 1111      |                     |
| Constant                      | min,<br>min,<br>2e seq.<br>nunc,<br>fici             | * * * *      |                   |                             |                                      |                         |           |           |                    |                        |                          |           |                     |
| Ufficio:<br>Fonte:<br>Comune: | SEZIONE P.G. C/O PRETURA<br>NUCLEO P.G.<br>PORDENONE |              |                   |                             |                                      |                         |           |           |                    |                        | Vaia pag. [              |           | 🖨 Stempe            |

7) Se non è stato inserito il numero di procedimento nel campo "Oggetto" è possibile farlo ora. Aprire la scheda "Atti Allegati"

| MOME                                                                 |   | Annotazione Di<br>Beato      | 37555 Data leorizione 30/09/2020 | 120/07/2020            |   |               |                         | LOGOUT            |
|----------------------------------------------------------------------|---|------------------------------|----------------------------------|------------------------|---|---------------|-------------------------|-------------------|
| <ul> <li>Selezione Ann. Prel.</li> <li>Ann. Preliminare a</li> </ul> |   | 1 - 2888/2020-21<br>(Attivo) | FAION                            |                        |   | ۹             | P2020/01367555 (Attivo) | sblocca fascicolo |
| N.d.R.                                                               |   | SNOTIZIA DI REATO            |                                  | Q.G.F.                 |   | ATTI ALLEGATI | 1.1                     |                   |
| Indagati/Imputati                                                    |   | Protocollo Fonte             | 1111                             |                        |   |               |                         |                   |
| 🚇 Q.G.F.                                                             | ٠ | Protocollo SDI               |                                  |                        |   |               |                         |                   |
| Resp. Ammin.                                                         | ٠ | Comune Fonte                 | PORDENONE                        |                        |   |               |                         |                   |
| 💷 Illeciti Ammin.                                                    | + | Fonte Informativa            | NUCLEO P.G.                      |                        |   |               |                         |                   |
| Oggetti/Cose seq.                                                    | ٠ | Ufficio                      | SEZIONE P.G. C/O PRETURA         |                        |   |               |                         |                   |
| P.Off./Denunc.                                                       | ٠ | Ulteriore spec.              |                                  |                        |   |               |                         |                   |
| 🗓 Rif. Anagrafici                                                    | ٠ | Stato                        | ITALIA                           | ×                      |   |               |                         |                   |
| 饭 Parti Civili                                                       | ٠ | Ricevuta                     |                                  |                        |   |               |                         |                   |
|                                                                      |   | Тіро                         | Notizia di Reato O Seguito di No | tizia  Atti successivi |   |               |                         |                   |
|                                                                      |   | Specializzazione NdR         |                                  |                        |   |               |                         |                   |
|                                                                      |   |                              |                                  |                        |   |               |                         |                   |
|                                                                      |   | Data Atto                    | 30/09/2020                       |                        |   |               |                         | Ora :             |
|                                                                      |   | Titolario                    | INFORMATIVA DI REATO             |                        | × |               |                         |                   |
|                                                                      |   | Oggetto                      | 2888/2020-21 FAION               | V                      |   |               |                         |                   |
|                                                                      |   |                              |                                  |                        |   |               |                         |                   |

8) Premere il pulsante "Allega documento".

|                    | S.I.C.P.                 | Sistema Informativ      | o della Cognizione Penale - Modulo I          | NdR - Ver. 4.1.0.0 del 28/07/2020 |         |               | N                 | INISTERO della <b>Giustizi</b> a | a 🔇                  |
|--------------------|--------------------------|-------------------------|-----------------------------------------------|-----------------------------------|---------|---------------|-------------------|----------------------------------|----------------------|
| HOME               |                          | Annotazione Di<br>Reato | P2020/01367555 Data lecrizione<br>Annotazione | 30/09/2020                        |         |               |                   |                                  | LOGOUT               |
| 🔎 Selezion         | e Ann. Prel.             | ₽ 1 - 28<br>(Attiv      | 88/2020-21 FAION                              | -                                 |         |               | ٩                 | P2020/01367555                   | • sblocca fascicolo  |
| 🔄 Ann. Pre         | liminare 🥥               |                         |                                               |                                   |         |               |                   | Disponibili 15,                  | ,0 MB su 15,0 MB     |
| N.d.R.             |                          | NOTIZIA DI R            | EATO                                          | U Q.G.F.                          |         |               | ATTI ALLEGATI     |                                  | L                    |
| M Indagat          | Vimputati                |                         | niegati                                       | n                                 |         |               | (E)               |                                  | <b>\$</b> 0.0        |
| Q.G.F.             | America                  |                         | Nome file                                     |                                   | Oggetto | 🗐 🚽 Data Atto | E.                | Tipologia Documento              |                      |
| Ulleciti           | Ammin.<br>Ammin          |                         |                                               |                                   |         |               |                   |                                  |                      |
| Occett             | i/Cose seq.              | +                       |                                               |                                   |         |               |                   |                                  |                      |
| D.Off.             | /Denunc.                 | +                       |                                               |                                   |         |               |                   |                                  |                      |
| 🔞 Rif. Ana         | agrafici                 | +                       |                                               |                                   |         |               |                   |                                  |                      |
| 🕼 Parti Ci         | ivili                    | +                       |                                               |                                   |         |               |                   |                                  |                      |
|                    |                          |                         |                                               |                                   |         |               |                   |                                  |                      |
| Ufficio:<br>Fonte: | SEZIONE P.G. C/O PRETURA | allega docume           | nto                                           |                                   |         |               |                   |                                  |                      |
| Comune:            | PORDENONE                |                         |                                               |                                   |         |               | Non sono stati tr | ovati dati per i parametr        | i di ricerca forniti |

9) Si aprirà una nuova finestra dalla quale sarà possibile: caricare il file .pdf, indicare la data dell'atto e **associargli il corretto titolario**. Ripetere l'operazione fino ad aver caricato tutti gli allegati che dovranno essere trasmessi (il sistema non prevede un limite dimensionale per il singolo allegato né un numero massimo di allegati: vi è un limite generale di 15 Mb per ciascun invio).

|                                                                                                | nttps://portaienor.glustizia.it/i | NdrWEB/gestioneAnnotazioni.do/reqCode#allegaAllegato - Internet Explorer |       |    |           |              |                         | LOGOUT          |
|------------------------------------------------------------------------------------------------|-----------------------------------|--------------------------------------------------------------------------|-------|----|-----------|--------------|-------------------------|-----------------|
| 0                                                                                              | 🖶 Allega doci                     | umento                                                                   |       | ~  |           |              |                         |                 |
| Selezione Anr                                                                                  | Data Atto 30/09/2020              |                                                                          | Ora : |    |           | 9            | P2020/01367555 (Attivo) | sblocca fascico |
|                                                                                                | Titolario INFORMATIVA DI F        | REATO                                                                    | ~     |    |           |              | Disponibili 15,0        | ) MB su 15,0 N  |
| N.d.R.                                                                                         | Oggetto                           | 0                                                                        |       |    |           | ATTI ALLEGAT |                         |                 |
| 💷 Q.G.F.                                                                                       | So                                | lezionare il documento da allegare. Disponibili 15,0 MB su 15            | ,0 MB | to | Data Atto | I.           | Tipologia Document      | Ø @ 0           |
| 😡 Resp. Amm                                                                                    |                                   | Sfoglia                                                                  |       |    |           |              |                         |                 |
| Illecti Amm     Oggetti/Cos     Oggetti/Cos     P.Off./Denu     Rif. Anagrafi     Parti Civili | allega                            | rinuncia                                                                 |       | J  |           |              |                         |                 |
|                                                                                                |                                   |                                                                          |       |    |           |              |                         |                 |
|                                                                                                |                                   |                                                                          |       |    |           |              |                         |                 |
|                                                                                                |                                   |                                                                          |       |    |           |              |                         |                 |
|                                                                                                |                                   |                                                                          |       |    |           |              |                         |                 |
|                                                                                                |                                   |                                                                          |       |    |           |              |                         |                 |

Elenco dei titolari disponibili.

| 🗳 https:// | portalendr.giustizia.it/NdrWEB/gestioneAnnotazioni.do?r              | eqCodexallegaAllegato - Internet Explorer      | – 🗆 X          |             |                                                             |
|------------|----------------------------------------------------------------------|------------------------------------------------|----------------|-------------|-------------------------------------------------------------|
|            | lega documento                                                       |                                                | л <sup>с</sup> | ^           | MINISTERO della Giustizia                                   |
|            | ACQUISIZIONE DI ATTI, DOCUMENTI E ALTRO -                            | VERBALE                                        |                |             | 440                                                         |
| ala Alla   | ALLEGATO<br>DENUNCIA - QUERELA                                       |                                                |                |             | 🛛 👋 Logout                                                  |
| ala Allo   | DISSEQUESTRO E RESTITUZIONE DI COSA MO                               | BILE O IMMOBILE - VERBALE                      | Ora :          |             |                                                             |
| tolario    | INFORMATIVA DI P.G.                                                  |                                                |                |             |                                                             |
|            | PROCESSO VERBALE DI CONSTATAZIONE                                    |                                                |                |             | P2020/01367555 - sblocca fascico                            |
| jgetto     | REFERTO MEDICO<br>RELATA DI NOTIFICA                                 |                                                |                |             | (Attivo)                                                    |
|            | RILIEVI DATTILOSCOPICI                                               |                                                |                |             | Disponibili 15,0 MB su 15,0 M                               |
|            | RILIEVI FOTOGRAFICI                                                  |                                                |                |             | ∫ATTI ALLEGATI                                              |
| -          | VERBALE DI ARRESTO                                                   |                                                |                |             |                                                             |
|            | VERBALE DI ASSUNZIONI DI INFORMAZIONI                                |                                                |                | E Data Atto | Tipologia Documento 🕈 🔿 👁                                   |
|            | VERBALE DI DICHIANAZIONE O ELEZIONE DI DI<br>VERBALE DI FERMO        | JMIGILIO DELLA PERSONA SUI TOPOSTA AD INDAGINE |                |             |                                                             |
|            | VERBALE DI INDIVIDUAZIONE DI PERSONA                                 |                                                |                |             |                                                             |
|            | VERBALE DI INTERROGATORIO DI PERSONA SI<br>VERBALE DI PEROLIISIZIONE | OTTOPOSTA AD INDAGINI                          |                |             |                                                             |
|            | VERBALE DI PERQUISIZIONE E SEQUESTRO                                 |                                                |                |             |                                                             |
|            | VERBALE DI RINVENIMENTO, RESTITUZIONE E                              | AFFIDAMENTO IN GIUDIZIALE CUSTODIA             |                |             |                                                             |
| a          | VEHBALE DI SEQUESTRO                                                 |                                                |                |             |                                                             |
|            |                                                                      |                                                |                |             |                                                             |
|            |                                                                      |                                                |                |             |                                                             |
|            |                                                                      |                                                |                | ~           |                                                             |
|            |                                                                      |                                                |                |             |                                                             |
|            |                                                                      |                                                |                |             |                                                             |
|            |                                                                      |                                                |                |             |                                                             |
|            |                                                                      |                                                |                |             |                                                             |
|            |                                                                      |                                                |                |             |                                                             |
|            |                                                                      |                                                |                |             |                                                             |
|            |                                                                      |                                                |                |             |                                                             |
|            |                                                                      |                                                |                |             |                                                             |
|            | Ufficio: SEZIONE P.G. C/O PRETURA<br>Econor: NUCLEO P.G.             | allega documento                               |                |             |                                                             |
|            | Comune: PORDENONE                                                    |                                                |                |             | Non sono stati trovati dati per i parametri di ricerca forn |
|            |                                                                      |                                                |                |             |                                                             |
|            |                                                                      |                                                |                |             |                                                             |
|            |                                                                      |                                                |                |             |                                                             |
|            |                                                                      |                                                |                |             |                                                             |
|            |                                                                      |                                                |                |             |                                                             |
|            |                                                                      |                                                |                |             |                                                             |

## Esempio di allegato 1

| -                  | S.I.0    | C. P.                  |                           | Sistema Informativo della Cognizio                                                                                                    | ne Penale - Modulo NdR - Ver. 4.1.0.0 | del 28/07/2020 |    |   |             |                | MINISTERO della Giustiz    | ia 😫                   |
|--------------------|----------|------------------------|---------------------------|----------------------------------------------------------------------------------------------------|---------------------------------------|----------------|----|---|-------------|----------------|----------------------------|------------------------|
| 🏹 🚯 Home           |          | 6 https://p            | ortalendr.giustizia.it/No | drWEB/gestioneAnnotazioni.do?reqCode=allega                                                                                                    | Allegato - Internet Explorer          | -              | ×  |   |             |                |                            | LOGOUT                 |
|                    |          |                        | ega docu                  | imento <sub>o</sub>                                                                                                    |                                       |                | ^  |   |             |                |                            |                        |
| Selezio            | ne Ann   | Data Atto              |                           | 4                                                                                                    |                                       | Ora :          |    |   |             | 4              | P2020/01367555             | high solocca fascicolo |
| Ann Pr             | elimina  | Titolerio              |                           | a                                                                                                    |                                       |                |    |   |             |                | (Attivo)<br>Disponibili 15 | 0 MB su 15 0 MB        |
| ANG B              | Cilling  | Denotio J              | INFORMATIVA DI P          | u.                                                                                                    |                                       |                |    |   |             | ATTI ALLEGA    | 71 Disponibili 13          | ,0 MID 30 15,0 MID     |
|                    | ati/Impu | oggeno                 | NUTA DI TRASMISS          |                                                                                                    |                                       |                |    |   |             |                |                            | ľ                      |
|                    |          |                        | Sele                      | ezionare il documento da allegare. D                                                                                                    | isponibili 15,0 MB su 15,0 MB         |                | to | E | Data Atto   | BI             | Tinologia Documento        | 000                    |
| C Rean             | Ammi     | 🔄 C:\Use               | ers\Utente\Deskt          | top\lettera di trasmissione.pdf                                                                                                    | Stoglia                               |                |    |   | , Duta Atto |                | npologia bocamento         |                        |
| Illecit            | i Ammir  |                        |                           |                                                                                                    |                                       |                |    |   |             |                |                            |                        |
| Cooe               | tti/Cose |                        |                           |                                                                                                    |                                       |                |    |   |             |                |                            |                        |
| C POI              | ff /Denu |                        |                           |                                                                                                    |                                       |                |    |   |             |                |                            |                        |
| D Bif A            | nagratic | all                    | ana                       | rinuncia                                                                                                    |                                       |                |    |   |             |                |                            |                        |
| D Parti (          | Civili   | - Chi                  | oge                       | in the second second se |                                       |                |    |   |             |                |                            |                        |
| - r unit           | 0.11.11  |                        |                           |                                                                                                    |                                       |                | ~  |   |             |                |                            |                        |
|                    | L        | -                      |                           |                                                                                                    |                                       |                |    |   |             |                |                            |                        |
|                    |          |                        |                           |                                                                                                    |                                       |                |    |   |             |                |                            |                        |
|                    |          |                        |                           |                                                                                                    |                                       |                |    |   |             |                |                            |                        |
|                    |          |                        |                           |                                                                                                    |                                       |                |    |   |             |                |                            |                        |
|                    |          |                        |                           |                                                                                                    |                                       |                |    |   |             |                |                            |                        |
|                    |          |                        |                           |                                                                                                    |                                       |                |    |   |             |                |                            |                        |
|                    |          | _                      |                           |                                                                                                    |                                       |                |    |   |             |                |                            |                        |
| Contraction of     | 0        |                        |                           |                                                                                                    |                                       |                |    |   |             |                |                            |                        |
| Ufficio:<br>Eonte: | SEZION   | E P.G. C/O F<br>O P.G. | PRETURA                   | allega documento                                                                                                    |                                       |                |    |   |             |                |                            |                        |
| Comune:            | PORDEN   | ONE                    |                           |                                                                                                    |                                       |                |    |   |             | Non sono stati | trovati dati per i paramet | ri di ricerca forniti  |

## Esempio di allegato 2

| S.I.                                                                                                    | C.P. Sistema Informativo della Cognizione Penale - Modulo NdR - Ver. 4.1.0.0 del 2                       | 28/07/2020 | MINISTERO della Giustizia                                                                                                    |
|----------------------------------------------------------------------------------------------------|----------------------------------------------------------------------------------------------------|------------|----------------------------------------------------------------------------------------------------|
| MOME                                                                                                    | https://portalendr.giustizia.it/NdrWEB/gestioneAnnotazioni.do?reqCode=allegaAllegato - Internet Explorer | - 🗆 X      | LOGOUT                                                                                                    |
| HOME     Selezione Ann     Ann. Prelimini     N.d.R.     M.G.R.     G. Indegati/Inp.     Q.G.F.     G. Pesp. Anmii     Ilicci Ammi     G. Dogotti/Cose     Opgotti/Cose     Opgotti/Cose     Opgotti/Cose     Opgotti/Cose     Parti Covili |                                                                                                    |            | P2020/01367555 → abiocca fascicole<br>(Attivo)<br>Disponibili 14,8 MB su 15,0 MB<br>ATTI ALLEGATI<br>to<br>Data Atto<br>30/09/2020 00:00 Informativa di P.G. |
| Ufficio: SEZIO                                                                                                    | NE P.G. C/O PRETURA                                                                                      |            |                                                                                                    |
| Fonte: NUCL<br>Comune: PORDE                                                                                                    | EO P.G.                                                                                                  |            | Operazione effettuata con successo                                                                                                    |

Risultante allegati 1 e 2. Nella colonna "Tipologia documento" sono visibili i titolari assegnati a ciascun allegato.

| S.I.C.P.                                                                                    | Sistema Informativo della Cognizione   | Penale - Modulo NdR - Ve                       | er. 4.1.0.0 dej 28/07/2020 |         |                  | N                    | IINISTERO della <b>Giustiz</b> i | •                   |
|---------------------------------------------------------------------------------------------|----------------------------------------|------------------------------------------------|----------------------------|---------|------------------|----------------------|----------------------------------|---------------------|
| C 🚯 HOME                                                                                    |                                        |                                                |                            |         |                  |                      |                                  | LOGOUT              |
|                                                                                             | Annotazione Di<br>Reato P2020/01367555 | Data lecrizione 30/09/2<br>Annotazione 30/09/2 | 020                        |         |                  |                      |                                  |                     |
| Selezione Ann. Prel.                                                                        | 1 - 2888/2020-21 FAION<br>(Attivo)     |                                                |                            |         |                  | ۹                    | P2020/01367555                   | sblocca fascicolo   |
| 🔄 Ann. Preliminare 🧿                                                                        |                                        |                                                |                            |         |                  |                      | Disponibili 14                   | 7 MB su 15,0 MB     |
| N.d.R.                                                                                      | ∫NOTIZIA DI REATO                      |                                                | Q.G.F.                     |         |                  | ATTI ALLEGATI        |                                  | l                   |
| 🔞 Indagati/Imputati 🔹 🔹                                                                     | 🕘 Documenti allegati                   |                                                |                            |         |                  |                      |                                  |                     |
| 🗳 Q.G.F. 📀 🔹                                                                                |                                        | Nome file                                      | E!                         | Oggetto | 🗐 🗸 🛛 Data Atto  | <u>a</u> ]           | Tipologia Documento              |                     |
| 🔞 Resp. Ammin. 🔹                                                                            | lettera di trasmissione.pdf            |                                                | NOTA DI TRASMISSIONE       |         | 30/09/2020 00:00 | Informativa di P.G.  |                                  | 1                   |
| 🔲 Illeciti Ammin. 🔹                                                                         | verbale di sequestro.pdf               |                                                |                            |         | 30/09/2020 00:00 | Verbale di sequestro |                                  | i w                 |
| 🔎 Oggetti/Cose seq. 🔹                                                                       |                                        |                                                | 1                          |         |                  |                      |                                  |                     |
| D.Off./Denunc.                                                                              |                                        |                                                |                            |         |                  |                      |                                  |                     |
| <ul> <li>(C) Rif, Anagzefici</li> <li>(D) Parti Civili</li> <li>(D) Parti Civili</li> </ul> |                                        |                                                |                            |         |                  |                      |                                  |                     |
| Uffreio: SEZIONE P.G. C/O PRETURA<br>Fonte: NUCLEO P.G.<br>Comune: PORDENONE                | allega documento                       |                                                |                            |         |                  |                      | Operazione effe                  | ttuata con successo |

10) Procedere con la trasmissione alla Procura.

| IOME                        | Anno                | tazione Preliminare ordinaria |                           |
|-----------------------------|---------------------|-------------------------------|---------------------------|
|                             | Indegeto/ Imputato  |                               | • P2020/0130/355 (Attivo) |
| elezione Ann Prel           | Data Protocollazion | a 30/09/2020                  | Annullato il              |
| nn. Preliminare 🥥           | Tipo                | NOTIZIA DI REATO              |                           |
| N.d.R.<br>Indagati/Imputati | Stato               | SALVATA IN BOZZA              |                           |
| Q.G.F.                      | 🛨 Tipo Attivita'    | ×                             |                           |
| Resp. Ammin.                | 🛨 Materia           |                               |                           |
| Illeciti Ammin.             | + Note              | ^                             |                           |
| Oggetti/Cose seq.           | :                   | ×                             |                           |
| P.Off./Denunc.              | • Num. lotto        |                               |                           |
| Hir. Anagranci              |                     |                               |                           |
|                             |                     | _                             |                           |
|                             |                     |                               |                           |
|                             |                     |                               |                           |
|                             |                     |                               |                           |

Selezionare la Procura di destinazione (Pordenone) e premere il tasto "invia"

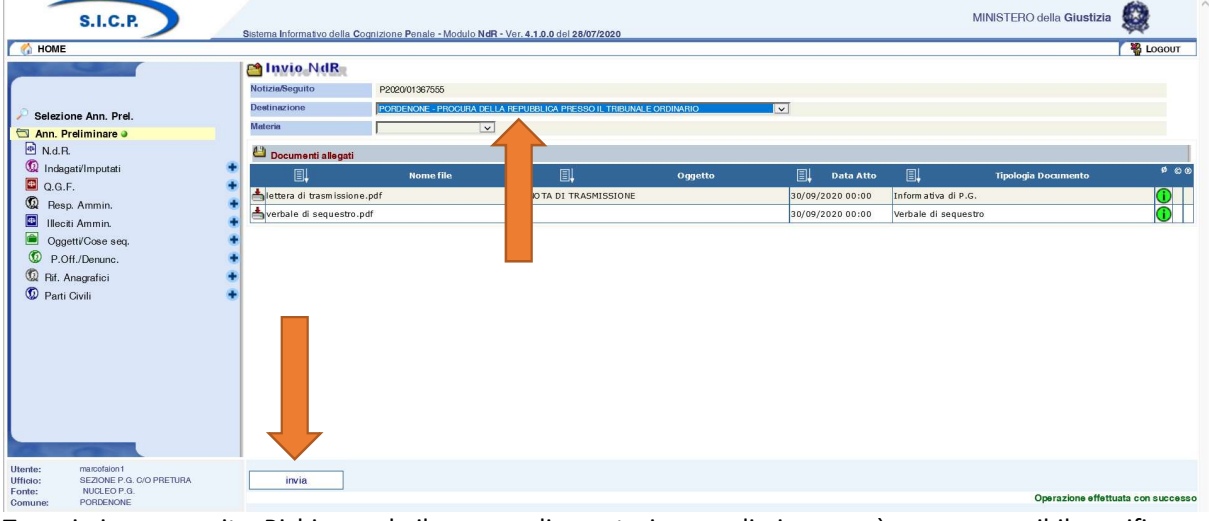

Trasmissione eseguita. Richiamando il numero di annotazione preliminare sarà sempre possibile verificarne lo stato

| Bistorna Informativo della Cognizione Panale - Modulo MdR - Ver, 4.1.0.0 del 28/07/2020       P2020/013075555 (Attivo)         P HOME       P2020/013075555 (Attivo)         Selectione Ann. Prel.       Infragado Amputatio         Data Protocolitazione       90/9/2020         Tipo       Notria di Fiato         Bato       Infragado Amputatio         Data Protocolitazione       90/9/2020         Tipo       Notria di Fiato         Bato       Integato Amputatio         Data Interna       P2020/013075555 (Attivo)         Nota       Integato Amputatio         Data Interna       P2020/013075555 (Attivo)         Marina       Integato Amputatio         Data Interna       P2020/01307555 (Attivo)         Marina       Integato Amputatio         Data Interna       P2020/01307555 (Attivo)         Marina       Integato Amputatio         Nota       Integrational Ampoundational Procura         Namero di Registro       Data Interzione         Numero di Registro       Data Interzione         PM principale       PM                                                                                                    | S.           | I.C.P.    |                        |                                 |                                |                                          |          | MINISTERO della C       | Aiustizia 🙆  |
|----------------------------------------------------------------------------------------------------|--------------|-----------|------------------------|---------------------------------|--------------------------------|------------------------------------------|----------|-------------------------|--------------|
| Selezione Ann. Prel. Selezione Ann. Prel. Nat. Preliminare Nat. Refininare Data Protocolazione Markaniare Data della Procura Nat. Intes a these of the preliminary of the preliminary of the                                                                                                    | HOME         |           | Sistema Informativo de | ella Cognizione Penale - Module | NdR - Ver. 4.1.0.0 del 28/07/2 | 2020                                     |          |                         | Log          |
| Selezione Ann. Preil       Data Protosolization       3095/2020       Annuliation         Nad. R.       Materia       Notace       State       Annuliation         Tipo Attivition       Intersoluzione       Annuliation       Annuliation         State       Intersoluzione       State       Intersoluzione       Annuliation         Tipo Attivition       Intersoluzione       Intersoluzione       Intersoluzione       Intersoluzione         Numero di Registro       Data sectore       Matrice       Matrice       Matrice         Numero di Registro       Data sectore       Matrice       Matrice       Matrice                                                                                                    |              |           | 🗎 Annot                | tazione Preliminar              | e ordinaria                    |                                          |          | P2020/01307555 (Attivo) |              |
| Selacione Ann. Preliminare   N.d.R.     Data Protocolazione     Tipo     N.d.R.     Tipo Altivitario     Tipo Altivitario        Tipo Altivitario     Tipo Altivitario <td></td> <td></td> <td>Indagato/ Imputato</td> <td></td> <td></td> <td></td> <td></td> <td></td> <td></td>                                                                                                    |              |           | Indagato/ Imputato     |                                 |                                |                                          |          |                         |              |
| Selezione Ann. Prel.<br>Tipo Notza di Realo<br>Stato Stato Ann. Prel.<br>Nd.R<br>Nd.R<br>Note<br>Note |              |           | Data Protocollazione   | 30/09/2020                      |                                |                                          |          |                         | Annullato II |
| AMD. PREIMINARE<br>N.d.R<br>Stato ATTERA TRASFERIMENTO ALLA PROCURA DELLA REPUBLICA PRESSO IL TRIBUNALE ORDINARIO DI PORDENONE<br>Tipo Attivita"<br>Note<br>Numero di Registro Data della Procure<br>Numero di Registro Data sionzione PM principale                                                                                                    | Selezione Ar | nn. Prel. | Тіро                   | Notizia di Reato                |                                |                                          |          |                         |              |
| Tipo Attivita"       Materia       Materia       Numero di Registro         Data iserizione   PM principale                                                                                                    | Ann. Prelimi | inare     | Stato                  | ATTESA TRASFERIMENTO            | ALLA PROCURA DELLA REPU        | BLICA PRESSO IL TRIBUNALE ORDINARIO DI P | ORDENONE |                         |              |
| Materia       Note       Rum. latto       Q Dati dilla Procura       Humero di Registro       Data isortzione       PM principale                                                                                                    | J N.O.H.     |           | Tipo Attivita'         |                                 |                                |                                          |          |                         |              |
| Note Num: Jotto Dete #sort2tone PM principale                                                                                                    |              |           | Materia                | 4                               |                                |                                          |          |                         |              |
| Num-roitha<br>Data della Procura<br>Numero di Registro Data isorizione PM principale                                                                                                    |              |           | Note                   |                                 |                                |                                          |          |                         |              |
| Dati della Procura      Numero di Registro      Dete iscrizione      PM principale                                                                                                    |              |           | Num. lotto             |                                 |                                |                                          |          |                         |              |
| Numero di Registro Data isorbione PM principale                                                                                                    |              |           | 💭 Dati della Proc      | tura                            |                                |                                          |          |                         |              |
|                                                                                                    |              |           | Numero di Registro     |                                 |                                | Data iscrizione                          |          | PM principale           |              |
|                                                                                                    |              |           |                        | _                               |                                |                                          |          |                         |              |